# FILING AGENTS

The Court can now create special logins for employees who file on behalf of trustees and/or attorneys in CM/ECF. These records are for filing agents and these user types will have their own login and password. A filing agent may be linked to multiple trustees and/or attorneys. Trustees and attorneys may have multiple filing agents. Only the trustee or attorney name will appear on the docket report, queries and other case management reports. The filing agent's name will never appear to the public.

If an agent works for only one filer, the agent's transactions are always made on behalf of that filer. However, if a filing agent works for more than one filer, the agent must select the desired filer from a drop-down list upon logging into CM/ECF. The selection made upon login can be changed at any time without logging out. Once the appropriate filer is selected, that filer remains in place unless and until the agent selects another filer. **Note** that because an agent may work with multiple filers, a default PACER login cannot be associated with a filing agent account.

The filing agent may receive email, but only if the filing agent's email address is placed in the "Secondary email address" field of the trustee's or attorney's email information record.

The court will control the creation and maintenance of filing agent records. However, if a filing agent leaves your employ, you will be able to modify the agent's account information through your person record in the Utility menu option, "Maintain Your ECF Account" in order to deactivate or otherwise change the agent's password to prevent them from taking any additional action under your name. You will also need to notify the court so that we can take action to permanently disconnect the agent account.

## Filing Agent Email Setup and Noticing

The filing agent may receive email, but only if the filing agent's email address is placed in the attorney or trustee's email preferences as a secondary email address. Enter the email address in the "Secondary email address" field, then place a check in the box next to Send the notices specified below "to the secondary addresses". The secondary email address field will allow multiple email addresses, separated by a comma or semi colon.

| Primary email address      | none@none.com, someone@somewhere.com                    | Reenter primary email address         | none@none.com, someone@somewhere.com |
|----------------------------|---------------------------------------------------------|---------------------------------------|--------------------------------------|
| Secondary email address    |                                                         | Reenter secondary email address       |                                      |
| Send the notices specifie  | l below                                                 |                                       |                                      |
| 🗹 to my primary em         | ail address                                             |                                       |                                      |
| to the secondary           | addresses                                               |                                       |                                      |
|                            |                                                         |                                       |                                      |
| Send notices in cases      | in which I am involved                                  |                                       |                                      |
| Send notices in these      | additional cases                                        |                                       |                                      |
| Notices will be sent for a | dversary proceedings in which I am directly involved an | d for their related bankruptcy cases. |                                      |
| Send a notice for eac      | h filing                                                |                                       |                                      |
| Send a Daily Summa         | ry Report                                               |                                       |                                      |
| 11111111111111111111       |                                                         |                                       |                                      |
| Format notices 💿 HTM       | L                                                       |                                       |                                      |
| Text                       |                                                         |                                       |                                      |
|                            |                                                         |                                       |                                      |

Click Return to Account screen, then submit to save the information you've entered.

#### Selecting a Filer

If an agent works for only one filer, the agent's transactions are always made on behalf of that filer. However, if a filing agent works for more than one filer, the agent must select the desired filer from a drop-down list upon logging into CM/ECF. The selection made upon login can be changed at any time without logging out.

Filing for

T. Hayes (tr) Sherman Willis (tr)

# **Changing Filers**

When the agent is logged in on behalf of an associated filer, the name of the filer is displayed on the menu bar to avoid confusion:

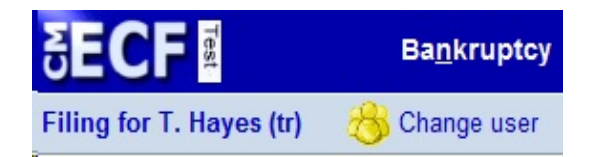

If the filing agent is associated with more than one trustee or attorney, a Change user button appears on the menu bar. Clicking this button will display a list of all possible filers associated with this filing agent. Clicking a name from the list changes the filer that the filing agent will then be associated with.

# Editing a Filing Agent Record

Updates to the filing agent account information are made from the trustee or attorney record via the "More User Information" screen and can be made only by the court, the trustee or attorney.

| More User Information for T. Hayes          |                                |  |  |  |
|---------------------------------------------|--------------------------------|--|--|--|
| Login THayes                                | Current login 02-28-2012 13:00 |  |  |  |
| Registered Y                                | Create date 03/23/2011         |  |  |  |
| Internet Payment Y                          | Update date 02/28/2012         |  |  |  |
| Groups E-Orders Trustee, Trustee/US Trustee | Last login 02-28-2012 12:30    |  |  |  |

[See the Utilities menu for the "Change Your Password" option]

Clear

#### **Filing agents**

Uncheck the box to remove a filing agent.

Hardy, Jane [Office of the Trustee, 433 Cherry Street, Macon, GA 31201, 478-777-7777]

Madison, Conrad [Office of the Trustee, 433 Cherry Street, Macon, GA 31201, 478-777-7777]

Phillips, Jennifer [Office of the Trustee, 433 Cherry Street, Macon, GA 31201, 478-777-7777]

Return to Account screen

Click the filing agent name hyperlink found on the trustee or attorney "More User Information" screen in order to perform updates to the filing agent record.

| iling Agent I | nformation                             |                                            |                                |   |
|---------------|----------------------------------------|--------------------------------------------|--------------------------------|---|
| Login         | JHardy                                 |                                            | Last login -                   |   |
| Password      | ************************************** | lattar: include digit or special character | Current login 02-28-2012 12:26 | 5 |
|               | [minimum 6, upper- & lower-cuse]       | ieners, include dign or special characterj | Create date 02/28/2012         |   |
| Last name     | Hardy                                  |                                            | First name Jane                |   |
| Middle name   |                                        |                                            | Generation                     |   |
| Title         |                                        |                                            |                                |   |
| Office        | Office of the Trustee                  |                                            |                                |   |
| Address 1     | 433 Cherry Street                      |                                            |                                |   |
| Address 2     |                                        |                                            |                                |   |
| Address 3     | Macon                                  | State                                      | CA 7in 31201                   |   |
| Country       |                                        | County                                     |                                | • |
| Phone         | 478-777-7777                           | Fax                                        | c                              |   |
| SSN / ITIN    |                                        | DOP                                        |                                |   |
| Submit        | Clear Cancel                           |                                            | 8                              |   |
| Submit        | Clear Cancel                           |                                            | 8                              |   |
| Submit        | Clear Cancel                           |                                            | 8                              |   |

# **Deactivating a Filing Agent**

Submit Clear Cancel

When there are personnel changes, filing agents should be deactivated from your account to prevent them from taking any additional action under your name. On the "More User Information" screen for the trustee or attorney, remove the check in the box next to the filing agent's name.

| Login THayesCurrent login 02-28-2012 13:00Registered YCreate date 03/23/2011Internet Payment YUpdate date 02/28/2012Groups E-Orders Trustee, Trustee/US TrusteLast login 02-28-2012 12:30[See the Utilities menu for the "Change Your Password" option]Filing agentsUncheck the box to remove a filing agent.Image Philips, Jennifer [Office of the Trustee, 433 Cherry Street, Macon, GA 31201, 478-777-7777]Philips, Jennifer [Office of the Trustee, 433 Cherry Street, Macon, GA 31201, 478-777-7777]Return to Account screenClear                                                                                                    |
|----------------------------------------------------------------------------------------------------|
| Registered Y   Create date 03/23/2011     Internet Payment Y   Update date 02/28/2012     Groups E-Orders Trustee, Trustee/US Truste   Last login 02-28-2012 12:30     [See the Utilities menu for the "Change Your Password" option]   [See the Utilities menu for the "Change Your Password" option]     Filing agents   Uncheck the box to remove a filing agent.     Image: Hardy, Jane [Office of the Trustee, 433 Cherry Street, Macon, GA 31201, 478-777-7777]     Image: Madison, Conrad [Office of the Trustee, 433 Cherry Street, Macon, GA 31201, 478-777-7777]     Phillips, Jennifer [Office of the Trustee, 433 Cherry Street, Macon, GA 31201, 478-777-7777]     Return to Account screen   Clear |
| Internet Payment Y   Update date 02/28/2012     Groups E-Orders Trustee, Trustee/US Trustee   Last login 02-28-2012 12:30     [See the Utilities menu for the "Change Your Password" option]   [See the Utilities menu for the "Change Your Password" option]     Filing agents   Uncheck the box to remove a filing agent.   [Internet, Jane [Office of the Trustee, 433 Cherry Street, Macon, GA 31201, 478-777-7777]     ☑ Madison, Conrad [Office of the Trustee, 433 Cherry Street, Macon, GA 31201, 478-777-7777]   [Internet Payment Password]     Return to Account screen   Clear                                                                                                    |
| Groups E-Orders Trustee, Trustee/US Trustee Last login 02-28-2012 12:30<br>[See the Utilities menu for the "Change Your Password" option]<br>Filing agents<br>Uncheck the box to remove a filing agent.<br>I Hardy, Jane [Office of the Trustee, 433 Cherry Street, Macon, GA 31201, 478-777-7777]<br>Madison, Conrad [Office of the Trustee, 433 Cherry Street, Macon, GA 31201, 478-777-7777]<br>Phillips, Jennifer [Office of the Trustee, 433 Cherry Street, Macon, GA 31201, 478-777-7777]<br>Return to Account screen Clear                                                                                                    |
| [See the Utilities menu for the "Change Your Password" option]<br>Filing agents<br>Uncheck the box to remove a filing agent.<br>Image: Hardy, Jane [Office of the Trustee, 433 Cherry Street, Macon, GA 31201, 478-777-7777]<br>Image: Madison, Conrad [Office of the Trustee, 433 Cherry Street, Macon, GA 31201, 478-777-7777]<br>Image: Phillips, Jennifer [Office of the Trustee, 433 Cherry Street, Macon, GA 31201, 478-777-7777]<br>Image: Return to Account screen Clear                                                                                                    |
| [See the Utilities menu for the "Change Your Password" option]<br>Filing agents<br>Uncheck the box to remove a filing agent.<br>I Hardy, Jane [Office of the Trustee, 433 Cherry Street, Macon, GA 31201, 478-777-7777]<br>Madison, Conrad [Office of theTrustee, 433 Cherry Street, Macon, GA 31201, 478-777-7777]<br>Phillips, Jennifer [Office of the Trustee, 433 Cherry Street, Macon, GA 31201, 478-777-7777]<br>Return to Account screen Clear                                                                                                    |
| Filing agents     Uncheck the box to remove a filing agent.     Image: Hardy, Jane [Office of the Trustee, 433 Cherry Street, Macon, GA 31201, 478-777-7777]     Image: Madison, Conrad [Office of the Trustee, 433 Cherry Street, Macon, GA 31201, 478-777-7777]     Image: Phillips, Jennifer [Office of the Trustee, 433 Cherry Street, Macon, GA 31201, 478-777-7777]     Return to Account screen     Clear                                                                                                    |
| Filing agents     Uncheck the box to remove a filing agent.     Image: Hardy, Jane [Office of the Trustee, 433 Cherry Street, Macon, GA 31201, 478-777-7777]     Image: Madison, Conrad [Office of the Trustee, 433 Cherry Street, Macon, GA 31201, 478-777-7777]     Image: Phillips, Jennifer [Office of the Trustee, 433 Cherry Street, Macon, GA 31201, 478-777-7777]     Image: Return to Account screen     Clear                                                                                                    |
| Uncheck the box to remove a filing agent.                                                                                                    |
| ✓ Hardy, Jane [Office of the Trustee, 433 Cherry Street, Macon, GA 31201, 478-777-7777]     ✓ Madison, Conrad [Office of theTrustee, 433 Cherry Street, Macon, GA 31201, 478-777-7777]     ✓ Phillips, Jennifer [Office of the Trustee, 433 Cherry Street, Macon, GA 31201, 478-777-7777]     Return to Account screen   Clear                                                                                                    |
| Madison, Conrad [Office of the Trustee, 433 Cherry Street, Macon, GA 31201, 478-777-7777]     Phillips, Jennifer [Office of the Trustee, 433 Cherry Street, Macon, GA 31201, 478-777-7777]     Return to Account screen     Clear                                                                                                    |
| Madison, Conrad [Office of the Irustee, 433 Cherry Street, Macon, GA 31201, 478-777-7777]     Phillips, Jennifer [Office of the Trustee, 433 Cherry Street, Macon, GA 31201, 478-777-7777]     Return to Account screen   Clear                                                                                                    |
| Phillips, Jennifer [Office of the Trustee, 433 Cherry Street, Macon, GA 31201, 478-777-7777]  Return to Account screen Clear                                                                                                    |
| Return to Account screen Clear                                                                                                    |
| Return to Account screen Clear                                                                                                    |
|                                                                                                    |
|                                                                                                    |
| Alternatively, you may click the filing agent name hyperlink to access the Filing Agen                                                                                                    |
| Information screen, then change the filing agent's password.                                                                                                    |
|                                                                                                    |
| Filing Agent Information                                                                                                    |
|                                                                                                    |
| Login JHardy Last login -                                                                                                    |
| Password [minimum 8; upper- & lower-case letters; include digit or special character] Current login 02-28-2012 12:26                                                                                                    |
| Create date 02/28/2012                                                                                                    |
|                                                                                                    |
| Last name Hardy First name Jane                                                                                                    |
| Middle name Generation                                                                                                    |
|                                                                                                    |
| Address 1 433 Cherry Street                                                                                                    |
| Address 2                                                                                                    |
| Address 3                                                                                                    |
|                                                                                                    |
| City Macon State GA Zip 31201                                                                                                    |
| City Macon State GA Zip 31201   Country Country Country Image: Country                                                                                                    |
| City Macon State GA Zip 31201   Country Country     Phone 478-777-7777 Fax                                                                                                    |

Click submit to save any changes made. You will also need to notify the court so that we can take action to permanently disconnect the filing agent account.

#### Filing Output and Display

In an entry filed by a filing agent, the docket text and all associated information indicate that the entry was filed by the filer himself. No indication is made that it was filed by an agent. However, this information is logged and available to court users and filers with agents. Throughout most of the CM/ECF application, the agent's name does not appear. The exceptions are the System Transactions Report for court users and the Transaction Log for the filer.

#### Transaction Log

For a filer with one or more associated agents, a "User" filter appears on the Transaction Log report. This filter lists the filer's name, as well as the names of all associated agents for that filer. By selecting all names listed, the filer can view all transactions logged in his name, either by the filer himself or by one of his agents. An additional "Filing agent" sort option appears when filing agents are present. If more than one name is selected from the list, entries made by an agent will include the agent's name in an "ID" column.

| Entered between | 2/1/2012                                                          | and 2/28/2012          |
|-----------------|-------------------------------------------------------------------|------------------------|
| User            | Hayes, T.<br>Hardy, Jane<br>Madison, Conrad<br>Phillips, Jennifer | *                      |
|                 | (D) indicates a dea                                               | activated filing agent |
| Sort by         | Date and time                                                     | •                      |
| Submit Clea     | Date and time<br>Case number                                      |                        |
|                 | Filing agent                                                      |                        |